## Een klant creëren op basis van een BTW-nummer Dossier - Een klant creëren op basis van een BTWnummer

U kan vanuit menu Beheer -> Derde Partijen -> Klanten een klant toevoegen met de correcte gegevens door de klant op te zoeken op basis van zijn ondernemingsnummer (BTW-nummer). PlanManager zal dan de gegevens ophalen en alvast invullen in de desbetreffende velden.

| Beheer Eigenaars      |            |                       |                                  |                        |                                 |
|-----------------------|------------|-----------------------|----------------------------------|------------------------|---------------------------------|
| Naam                  |            | E-mail                |                                  | Taal                   | Nederlands (BE)                 |
| Nummer                |            | Externe Ref.          |                                  | Hersteller             | Selecteer een hersteller 🛛 🗸    |
| Adres                 | Adres      |                       |                                  | Kortingsschema         | selecteer een kortingsschema 🗸  |
| Adres 2               |            |                       |                                  | Prijslijst             | Selecteer een prijslijst 🗸 🗸 🗸  |
| Gemeente              | Postcode   | Attest nummer         |                                  | Retalingstermiin       |                                 |
|                       | Gemeente   |                       |                                  |                        |                                 |
| Provincie             |            | BTW-nummer            | <u>ି</u> ଦ                       | Betalingsvoorwaarde    | Selecteer een betalingsvoorwa 🗸 |
| Land                  | België 🗸 🗸 | BTW-percentage        | 21 %                             | Interne rekeningnummer | - Selecteer - 🗸 🗸 🗸             |
| Tel                   |            | Type Klant            | selecteer een klanttype 🛛 🗸      | Opmerking Tonen        |                                 |
| Fax                   |            | Rechtspersoonlijkheid | Selecteer een rechtspersoonlij 🗸 |                        |                                 |
| GSM                   |            | Aanspreking           |                                  | 0                      |                                 |
| Geblokkeerd           |            | Iban                  |                                  | Opmerkingen            |                                 |
|                       |            | Bic                   |                                  |                        |                                 |
| Contact               |            |                       |                                  |                        |                                 |
| Toon Identiteitskaart |            |                       |                                  |                        |                                 |

Vink het vakje aan om aan te duiden dat de betreffende onderneming een BTWnummer heeft en vul vervolgens het op te zoeken BTW-nummer in. Het systeem zal automatisch kleine correcties maken op het nummer (zoals BE vooraan het nummer). Klik daarna op het kleine vergrootglas naast het veld.

Als het ingegeven BTW-nummer geldig is, laadt PlanManager de naam, het adres, de postcode, de stad en de aanspreking automatisch in. U kan nu de klant verder aanvullen (met bijvoorbeeld zijn telefoonnummer of e-mailadres). Klik daarna, zoals gewoonlijk, op de knop om op te slaan.

| Beheer Eigenaars      |                          |                       |                                  |                        |                                 |
|-----------------------|--------------------------|-----------------------|----------------------------------|------------------------|---------------------------------|
| Naam                  | INNOVATIVE SYSTEMS PROVI | E-mail                |                                  | Taal                   | Nederlands (BE) 🗸 🗸             |
| Nummer                |                          | Externe Ref.          |                                  | Hersteller             | Selecteer een hersteller 🛛 🗸    |
| Adres                 | Kerkstraat(SGW) 22       |                       |                                  | Kortingsschema         | selecteer een kortingsschema 💙  |
| Adres 2               |                          |                       |                                  | Prijslijst             | Selecteer een prijslijst 🛛 🗸    |
| Gemeente              | 9170                     | Attest nummer         |                                  | Betalingstermijn       |                                 |
|                       | Sint-Gillis-Waas         |                       |                                  |                        |                                 |
| Provincie             |                          | BTW-nummer            | 0823.243.651 🗹 🔍                 | Betalingsvoorwaarde    | Selecteer een betalingsvoorwa 🗸 |
| Land                  | België 🗸                 | BTW-percentage        | 21 %                             | Interne rekeningnummer | - Selecteer - 🗸 🗸 🗸             |
| Tel                   |                          | Type Klant            | selecteer een klanttype 🛛 🗸      | Opmerking Tonen        |                                 |
| Fax                   |                          | Rechtspersoonlijkheid | Selecteer een rechtspersoonlij 🐱 |                        |                                 |
| GSM                   |                          | Aanspreking           | BVBA                             | Ontrachiante           |                                 |
| Geblokkeerd           |                          | Iban                  |                                  | Opmerkingen            |                                 |
|                       |                          | Bic                   |                                  |                        |                                 |
| Contact               |                          |                       |                                  |                        |                                 |
| Toon Identiteitskaart |                          |                       |                                  |                        |                                 |

Unieke FAQ ID: #1039 Auteur: Matthias Van Woensel Laatst bijgewerkt:2019-06-26 13:39